### Генераторы сигналов FeelTech Серия FY6300

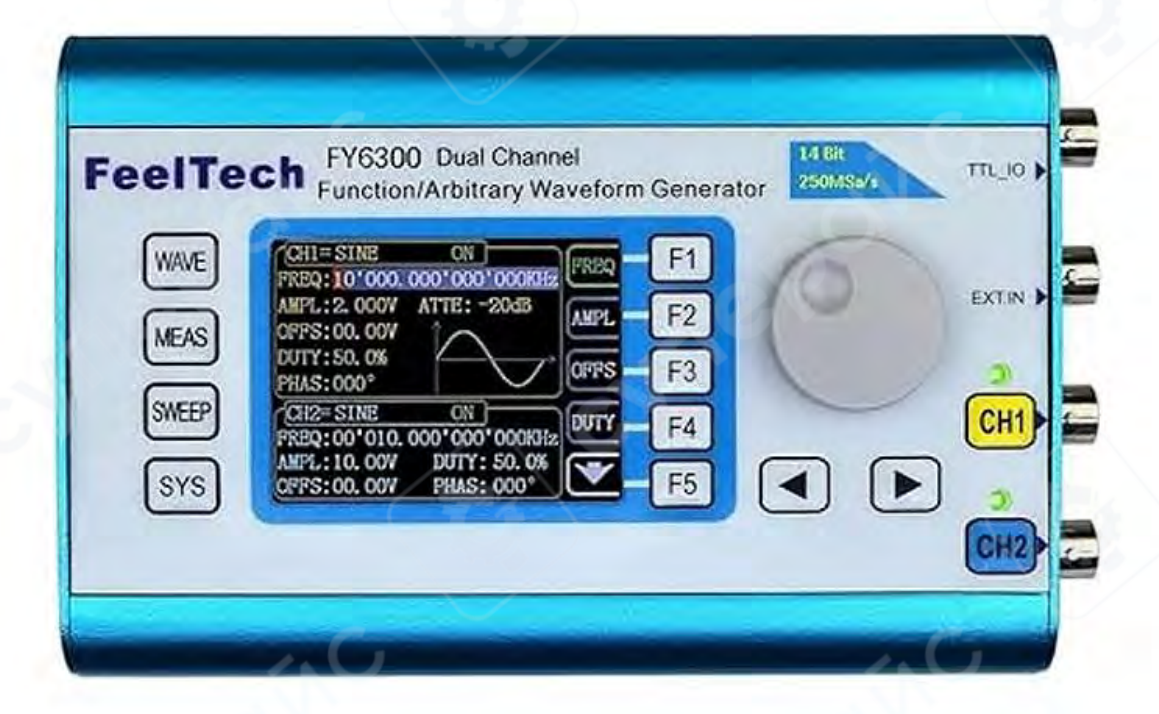

### Инструкция по эксплуатации

| 1 Обзор устройства                                         | 3  |
|------------------------------------------------------------|----|
| 1.1 Описание передней панели                               | 3  |
| 1.2 Описание правой панели                                 | 5  |
| 1.3 Описание левой панели                                  | 6  |
| 2 Включение и проверка                                     | 7  |
| 2.1 Подключение источника питания                          | 7  |
| 2.2 Включение                                              | 7  |
| 2.3 Настройка системного языка                             | 7  |
| 3 Пользовательский интерфейс                               | 7  |
| 3.1 Режим отображения параметров двух каналов              | 8  |
| 4 Управление передней панелью                              | 9  |
| 4.1 Вывод сигнала                                          | 9  |
| 4.1.1 Выбор выходного канала                               | 9  |
| 4.1.2 Выбор формы волны                                    | 10 |
| 4.1.3 Настройка частоты                                    | 11 |
| 4.1.4 Настройка амплитуды                                  |    |
| 4.1.5 Настройка уровня смещения                            |    |
| 4.1.6 Настройка скважности (для прямоугольного сигнала)    |    |
| 4.1.7 Настройка фазы                                       |    |
| 4.1.8 Включение выхода каналов                             | 14 |
| 4.1.9 Пример: Вывод синусоидального сигнала                | 14 |
| 4.2 Функция пакетного импульсного сигнала (Burst)          | 16 |
| 4.3 Функция частотомера и счётчика импульсов               | 16 |
| 4.3.1 Включение частотомера                                | 17 |
| 4.3.2 Настройка времени измерительного затвора (Gate Time) |    |
| 4.4 Функция сканирования (Sweep Mode)                      |    |
| 4.5 Функция модуляции (Modulation Mode)                    | 23 |
| 4.6 Системные настройки и вспомогательные функции          | 25 |

### Содержание

### 1 Обзор устройства

### 1.1 Описание передней панели

Передняя панель разделена на несколько удобных в управлении функциональных зон. Ниже описан блок управления на передней панели и интерфейс экрана.

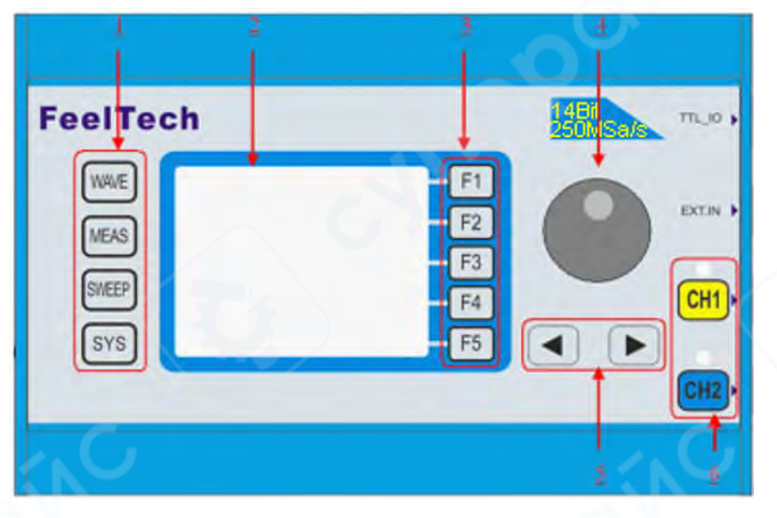

| Nº | Наименование                                                                                                   | Описание                                                                                                    |  |  |
|----|----------------------------------------------------------------------------------------------------|----------------------------------------------------------------------------------------------------|--|--|
| N' |                                                                                                    | Карание последовательное переключение между формами волны:<br>синусоидальная, прямоугольная, треугольная и другими типами.<br>–Измените тип сигнала выбранного канала.<br>–Переключение формы сигнала с помощью регулятора.                                                                                                    |  |  |
| 1  | Функциональные клавиши<br>быстрого доступа,<br>используемые для<br>переключения функций<br>генератора сигналов | <ul> <li>Переключение между<br/>частотомером и счетчиком для<br/>измерения частоты, периода,<br/>рабочего цикла и положительной<br/>ширины импульса внешнего входного сигнала.</li> <li>Ввод сигнала постоянного и переменного<br/>тока.</li> <li>Переключение времени затвора: 1 секунда,<br/>10 секунд и 100 секунд.</li> <li>Работа в двухканальном режиме<br/>одновременно с измерением частоты.</li> </ul> |  |  |
|    |                                                                                                    | <ul> <li>Переключение между функциями сканирования, VCO и модуляции, возможна работа с волнами разных форм: синусоидальной, прямоугольной, пилообразной.</li> <li>Сканирование четырех параметров: частота, амплитуда, смещение и рабочий цикл.</li> <li>Поддержка двух методов сканирования: линейного и логарифмического.</li> </ul>                                                                          |  |  |

|   |                       | <ul> <li>Поддержка частоты, амплитуды, смещения<br/>и рабочего цикла, управляемых<br/>напряжением.</li> <li>Поддержка модуляций FSK, ASK, PSK, AM,<br/>FM, PM и триггерной модуляции.</li> </ul>                                                                                                    |
|---|-----------------------|----------------------------------------------------------------------------------------------------|
|   | ROINC                 | <ul> <li>Настройка системных параметров<br/>и дополнительных функций.</li> <li>Сохранение до 20 наборов<br/>параметров, таких как частота,<br/>амплитуда, смещение и фаза.</li> <li>Настройка синхронизации параметров<br/>канала 1 и 2.</li> <li>Переключение между китайским и<br/>английским языками.</li> <li>Включение и отключение звукового<br/>сигнала.</li> <li>Поддержка каскада из нескольких<br/>устройств.</li> <li>Переключение между ведущим и ведомым<br/>устройствами в режиме каскада.</li> <li>Настройка состояния выхода по умолчанию<br/>для двух каналов при включении.</li> </ul> |
| 2 | LCD-дисплей           | 2.4-дюймовый TFT цветной ЖК-дисплей с<br>разрешением320×240, отображает текущее<br>меню функций, настройки параметров,<br>состояние системы и информационные<br>сообщения. Подробную информацию см. в                                                                                                    |
|   |                       | разделе «Интерфейс пользователя».                                                                                                    |
| 3 | Функциональные кнопки | Они соответствуют меню, отображаемому слева<br>на экране. Нажатие на соответствующую кнопку<br>активирует соответствующее меню.                                                                                                    |
| 4 | Колесико регулировки  | <ul> <li>Во время настройки используйте колесико<br/>для увеличения (поворот по часовой<br/>стрелке) или уменьшения параметров<br/>(поворот против часовой стрелки).</li> <li>При настройке частоты нажмите на</li> </ul>                                                                                                    |
|   |                       | колесико, чтобы изменить единицу<br>измерения.<br>— В режиме сканирования, нажмите на<br>колесико, чтобы запустить/остановить<br>сканирование.                                                                                                    |
| 5 | Клавиши направления   | В режиме настройки используйте клавиши<br>направления для перемещение курсора в<br>область, которую необходимо настроить.                                                                                                    |

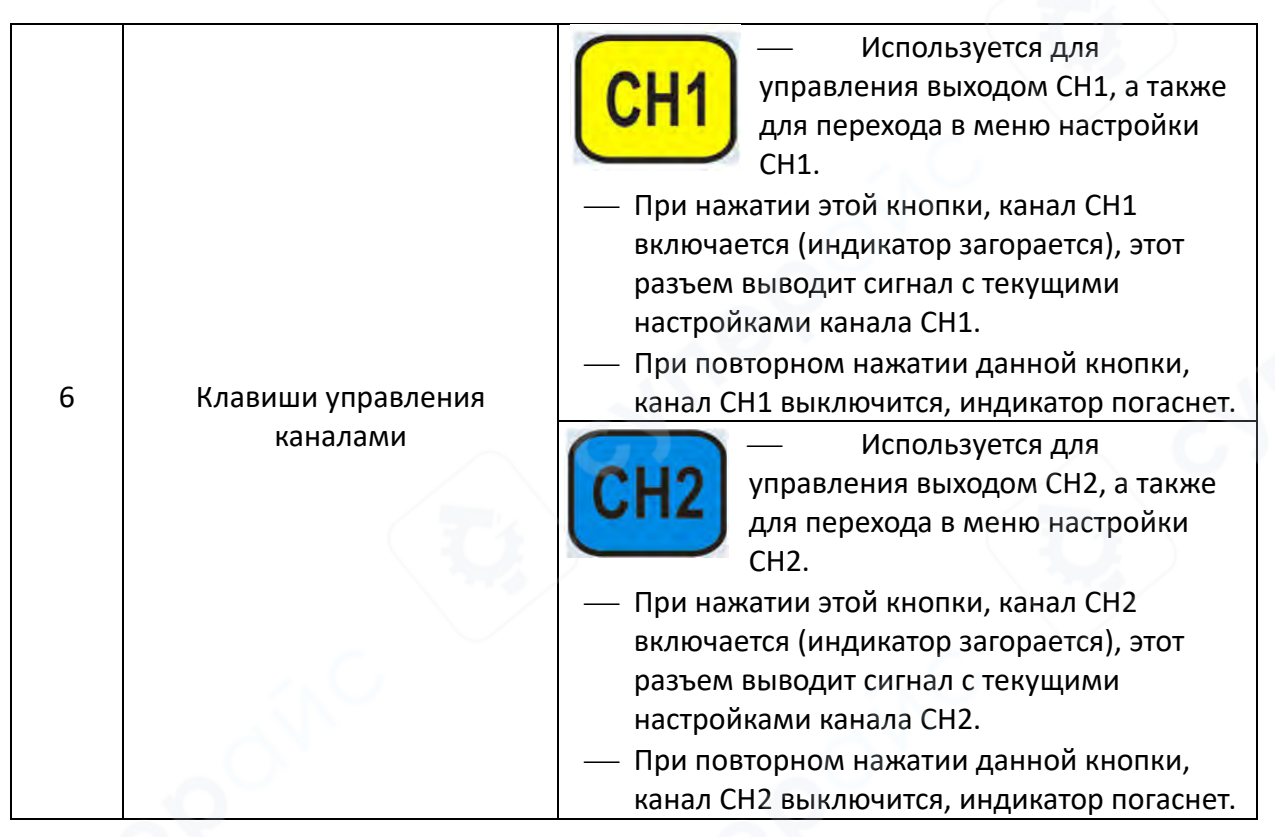

### 1.2 Описание правой панели

На рисунке изображена правая панель прибора. На правой панели устройства слева направо расположены 4 разъема BNC, а именно выходные разъемы CH2, CH1, разъем EXT.IN и выходной разъем синхронизации сигнала TTL\_IO.

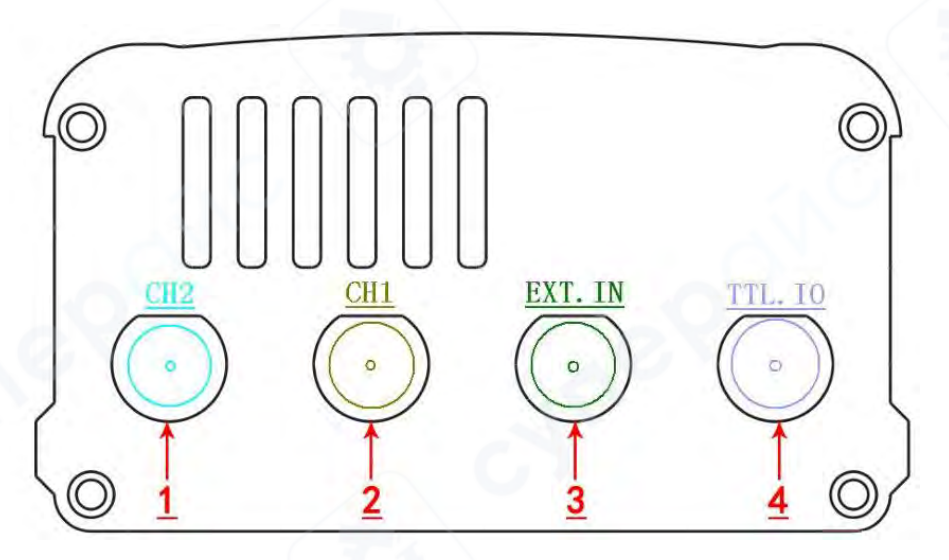

1. Выходной разъем СН2

Разъем BNC, номинальное выходное сопротивление которого составляет 50 Ом. Когда канал CH2 включен (загорается световой индикатор), разъем выводит сигнал с текущими настройками канала CH2.

2. Выходной разъем СН1

Разъем BNC, номинальное выходное сопротивление которого составляет 50 Ом. Когда канал CH1 включен (загорается световой индикатор), разъем выводит сигнал с текущими настройками канала CH1. 3. Разъем для ввода сигнала EXT.IN

Разъем BNC, входное сопротивление которого составляет 100 кВт. Он используется для приема измеренного сигнала и VCO, измеряемого частотомером/счетчиком, а также аналогового сигнала с модуляцией.

4. Разъем [TTL.IO]: Синхронизация вывода СН1 и TTL/ Ввод каскадного сигнала.

1) При отсутствии каскадирования выходное сопротивление будет меньше или равно 50 Ом, которое обычно используется для вывода сигнала синхронизации CH1., LVTTL прямоугольной формы и выходной амплитудой 3,3 В.

2) При активном каскадировании ведомого устройства, входной сигнал подается как сигнал внесистемной синхронизации, а входное сопротивление будет превышать 100кВт. Рекомендуется ознакомиться с инструкциями в разделе «Настройки синхронизации».

3) При проведении измерений данный разъем используется в качестве входного разъема цифрового сигнала (связь по постоянному току).

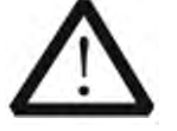

### Внимание!

Во избежание повреждение прибора, напряжение входного сигнала для разъема EXT.IN не должно превышать диапазон ±20Vac+dc. Для разъема TTL\_IO напряжение входного сигнала не должно превышать DC5V.

### 1.3 Описание левой панели

На рисунке изображена левая панель прибора. Слева направо расположены 3 разъема. Разъем для подключения источника питания (наружный диаметр 5,5 мм, внутренний диаметр 2,1 мм), USB-В разъем и кнопка питания.

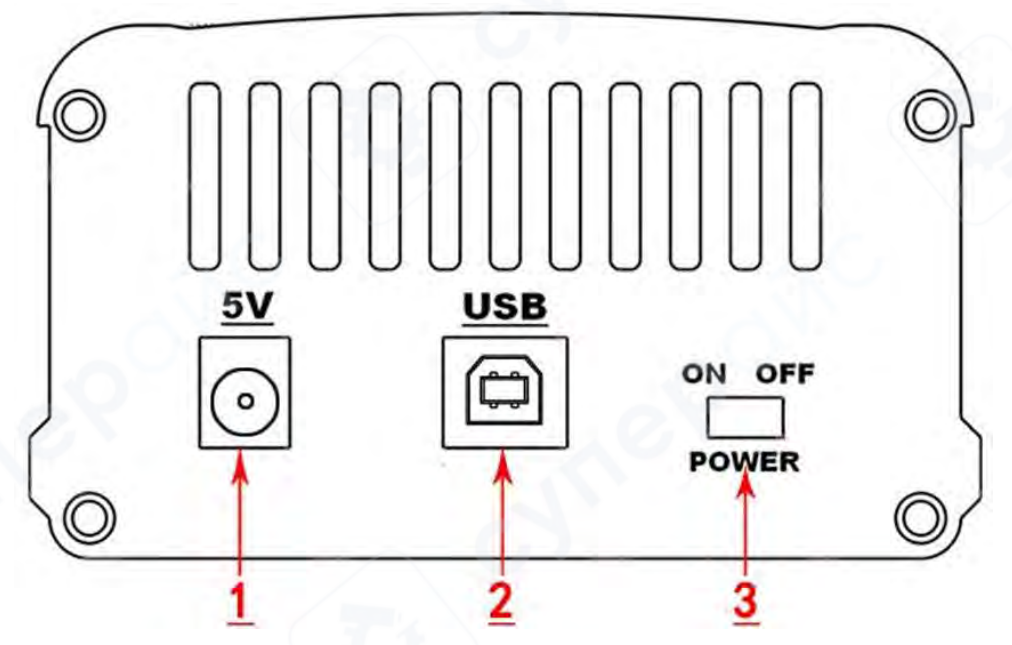

1. Разъем для источника питания постоянного тока

Данный генератор сигналов совместим с источниками питания с напряжением 5V±0.5V, подача тока более 800mA, а мгновенный пусковой ток составляет 1А. Также возможно питание от мобильного источника питания постоянного тока 5V, образуя портативный источник сигнала.

### Внимание!

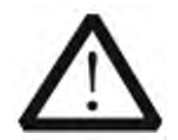

Для обеспечения нормальной работы прибора, используйте только оригинальные источники питания.

### 2. USB-разъем

Используется для подключения к компьютеру и работы с ним. (Последовательный порт USB-TTL, необходимо установить драйвер последовательного порта).

— С помощью ПО главного компьютера или самостоятельной настройки.

3. Кнопка питания

Для включения прибора переведите переключатель в положение «ВКЛ», для отключения – в положение «ВЫКЛ».

### 2 Включение и проверка

### 2.1 Подключение источника питания

Для подключения к разъему питания постоянного тока 5V используйте адаптер питания, который идет в комплекте поставки. Данный генератор сигналов совместим с источниками питания с напряжением 5V±0.5V, подача тока более 800mA, потребляемая мощность всего прибора менее 5W.

### 2.2 Включение

После корректного подключения источника питания переведите кнопку питания в положение «ВКЛ». После включения прибор начнет выполнять процесс инициализации и самотестирования. После завершения самотестирования на экране отобразится основное меню. Если прибор не включается, изучите инструкцию в разделе «Устранение неполадок».

### 2.3 Настройка системного языка

Серия генераторов сигналов FY6300 поддерживает два системных языка: китайский и английский. Вы можете выбрать нужный язык в разделе: SYS—CONF / 配置

### 3 Пользовательский интерфейс

Пользовательский интерфейс FY6300 включает четыре режима отображения: режим отображения параметров двух каналов, расширенный режим отображения одного канала, режим отображения дополнительных функций и режим отображения системных настроек.

### 3.1 Режим отображения параметров двух каналов

В верхней половине экрана будет отображаться выбранный в данный момент канал, параметры которого можно изменить. Выбирайте канал с помощью кнопок CH1 и CH2.

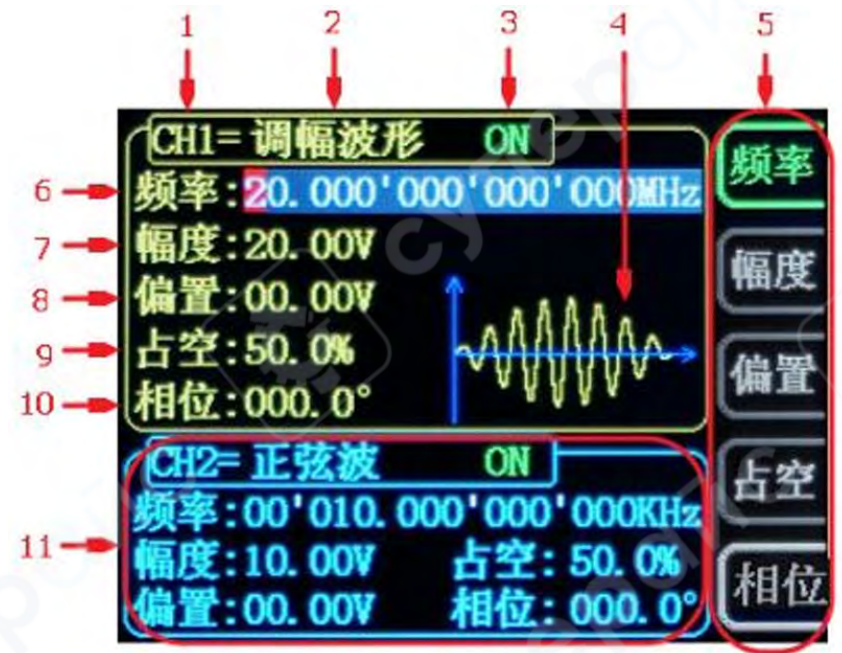

| Nº   | Описание                                                              |  |  |  |  |
|------|-----------------------------------------------------------------------|--|--|--|--|
| 1    | Строка состояния текущего выбранного канала                           |  |  |  |  |
|      | Отображение текущего канала, параметры которого можно                 |  |  |  |  |
|      | настроить.                                                            |  |  |  |  |
| 2    | Форма волны сигнала выбранного в данный момент канала                 |  |  |  |  |
|      | Отображение названия текущей функции. Например: "СН1= сигнал с        |  |  |  |  |
|      | АМ-колебанием" означает, что выбранный в данный момент канал          |  |  |  |  |
|      | СН1 выдает сигнал с амплитудной модуляцией. Форму волны можно         |  |  |  |  |
|      | изменить с помощью кнопки <b>WAVE</b> на передней панели. Кроме того, |  |  |  |  |
|      | когда активирована функция изменения формы волны, можно               |  |  |  |  |
| . 0. | использовать колесико регулировки для быстрого переключения           |  |  |  |  |
|      | между формами волны сигнала или нажать на колесико для быстрого       |  |  |  |  |
|      | выбора формы волны.                                                   |  |  |  |  |
| 3    | Состояние выхода текущего канала                                      |  |  |  |  |
|      | Отображает, включен или выключен выход текущего канала.               |  |  |  |  |
|      | Состояние выхода можно изменить, с помошью кнопок СН1 и СН2           |  |  |  |  |
|      | на передней панели.                                                   |  |  |  |  |
| 4    | Изображение формы волны                                               |  |  |  |  |
|      | Отображение формы сигнала, текушего канала, желтый цвет - канал       |  |  |  |  |
|      | СН1. а синий - канал СН2. (Прибор может отображать любую форму        |  |  |  |  |
|      | сигнала. настроенную пользователем).                                  |  |  |  |  |
| 5    | Строка меню                                                           |  |  |  |  |
|      | Отображение текущих доступных параметров.                             |  |  |  |  |
| 6    | Частота                                                               |  |  |  |  |

|    | Отображение значения частоты текущего канала. Нажмите кнопку     |
|----|------------------------------------------------------------------|
|    | 频率, для выбора параметра «частота» на дисплее. Изменить этот     |
|    | параметр можно с помощью кнопок направления и колесика           |
|    | регулировки.                                                     |
| 7  | Амплитуда                                                        |
|    | Отображение значения амплитуды текущего канала. Нажмите кнопку   |
|    | 幅度, для выбора параметра «амплитуда» на дисплее. Изменить этот   |
|    | параметр можно с помощью кнопок направления и колесика           |
|    | регулировки.                                                     |
| 8  | Смещение                                                         |
|    | Отображение значения смещения текущего канала. Нажмите кнопку    |
|    | 偏置 для выбора дараметра «смещение» на лисплее. Изменить этот     |
|    | , для высора нараметра «смещение» на дисниес. Изменить этот      |
|    | параметр можно с помощью кнопок паправления и колесика           |
| 9  | Рабочий шикл                                                     |
| 5  | Отображение рабочего цикла текущего канала. Нажмите кнопку       |
|    | 上內                                                               |
|    | 비프, для выбора параметра «рабочий цикл» на дисплее. Изменить     |
|    | этот параметр можно с помощью кнопок направления и колесика      |
|    | регулировки.                                                     |
| 10 | <u>Фаза</u>                                                      |
|    | Отображение значения фазы текущего канала. Нажмите кнопку 相位,    |
|    | для выбора параметра «фаза» на дисплее. Изменить этот параметр   |
|    | можно с помощью кнопок направления и колесика регулировки.       |
| 11 | Параметры невыбранного канала                                    |
|    | Отображение частоты, амплитуды, смещения, фазы, рабочего цикла и |
|    | статуса невыбранного канала. Параметры в этом столбце не могут   |
|    | быть изменены в текущем интерфейсе. При необходимости            |
|    | изменения параметров, выберите канал, после чего внесите         |
|    | изменения.                                                       |

### 4 Управление передней панелью

### 4.1 Вывод сигнала

Серия **FY6300** — это функциональные генераторы произвольных сигналов, которые могут выводить сигналы как с одного, так и одновременно с двух каналов (включая синусоидальные, прямоугольные, пилообразные, импульсные сигналы, шум и другие формы сигналов). При включении по умолчанию оба канала настроены на синусоидальный сигнал с частотой **10 кГц** и амплитудой **5 Врр**. Пользователь может настраивать параметры выходного сигнала в соответствии с требованиями.

### 4.1.1 Выбор выходного канала

Кнопки CH1 и CH2 на передней панели используются для переключения активного канала. По умолчанию при включении прибора выбран канал CH1. В пользовательском интерфейсе параметры CH1 отображаются в верхней части экрана, а рамка индикатора состояния канала выделена желтым цветом.

Для переключения на **CH2** необходимо нажать кнопку **CH2** на передней панели. После этого параметры **CH2** отобразятся в верхней части экрана, а рамка индикатора состояния канала изменится на **синий цвет**. После выбора необходимого канала пользователь может задать форму сигнала и его параметры.

### Примечания:

- Каналы СН1 и СН2 нельзя выбрать одновременно.
- Настройка параметров осуществляется поочередно: сначала для СН1, затем

для **СН2**.

• Если требуется синхронное изменение параметров двух каналов, воспользуйтесь функцией синхронизации.

### 4.1.2 Выбор формы волны

FY6300 может выдавать следующие функции/формы сигналов:

- Синусоида
- Прямоугольная волна (регулируемый рабочий цикл)
- Треугольная волна
- Восходящая пилообразная волна
- Нисходящая пилообразная волна
- Пульсовая волна
- Многочастотная волна
- Нерегулярная звуковая волна
- Лестничная треугольная волна
- Восходящая нарастающая волна
- Нисходящая нарастающая волна
- Восходящая экспоненциальная волна
- Нисходящая экспоненциальная волна
- Положительный индекс снижения
- Отрицательный индекс снижения
- Восходящая логарифмическая волна
- Нисходящая логарифмическая волна
- Восходящий логарифм
- Нисходящий логарифм
- Линейная частотная модуляция
- Волна электрокардиограммы
- Волна трапецеидального импульса
- Импульсная волна
- Узкая импульсная волна
- Звуковая волна гауссовского белого шума

- Амплитудно-модулированная волна
- Частотно-модулированная волна
- Положительная полуволна
- Отрицательная полуволна
- Положительное однополупериодное выпрямление
- Отрицательное однополупериодное выпрямление
- Пользовательская форма сигнала

Нажатие на кнопку **WAVE** на передней панели позволяет переключить форму волны для выбранного канала. В активированном состоянии переключения формы волны также можно использовать колесико регулировки для быстрого переключения между различными формами. Выбранная форма волны будет отображаться в области отображения волны. По умолчанию при включении устройства выбирается синусоида (также можно настроить состояние по умолчанию при включении согласно пользовательским настройкам)

| Форма волны      |           | Синусоида    | Прямоу-                   | Треуголь-    | Импульс      | Произволь    |
|------------------|-----------|--------------|---------------------------|--------------|--------------|--------------|
|                  |           |              | гольная                   | ная          |              | ная          |
| Название функции |           | Sine         | Squr                      | Trgl         | Ramp         | Arb          |
|                  | Частота   | $\checkmark$ | $\checkmark$ $\checkmark$ | $\checkmark$ | $\checkmark$ | $\checkmark$ |
| Параметры        | Амплитуда | $\checkmark$ | $\checkmark$              | $\checkmark$ | $\checkmark$ | $\checkmark$ |
|                  | Смещение  | $\checkmark$ | $\checkmark$              | $\checkmark$ | $\checkmark$ | $\checkmark$ |
|                  | Фаза      | $\checkmark$ | $\checkmark$              | $\checkmark$ | $\checkmark$ | $\checkmark$ |
|                  | Рабочий   |              | $\checkmark$              |              |              |              |
| ~                | цикл      |              |                           |              |              |              |

**Примечание**: Пользовательские формы волны могут быть отредактированы и загружены с помощью программного обеспечения для управления FY6300, предоставленного FeelTech. Данное программное обеспечение и драйверы можно скачать на официальном сайте: www.feeltech.net

### 4.1.3 Настройка частоты

Частота является одним из важнейших параметров базовой формы волны. Диапазон настройки частоты варьируется в зависимости от типа сигнала и формы волны. Заводская настройка по умолчанию установлена на 10 кГц.

Нажмите кнопку <sup>[数率]</sup>, чтобы выбрать параметр «Частота». Затем используйте клавиши направления и колесико регулировки для настройки: с помощью клавиш направления переместите курсор в область, которую необходимо отредактировать, с помощью колесика регулировки настройте числовое значение.

При необходимости можно изменить единицы измерения частоты. Нажмите на колесико регулировки (кнопка ОК), чтобы изменить единицу измерения частоты. Доступны следующие единицы: МГц, кГц, Гц, мГц и мкГц.

### 4.1.4 Настройка амплитуды

Диапазон настройки амплитуды зависит от установленной частоты и затухания. Изучите инструкцию «Выходные характеристики» в разделе «Функциональные параметры». По умолчанию установлено значение — 5 В (пик-пик).

Нажмите кнопку 幅度, чтобы выделить параметр "Амплитуда". После этого используйте клавиши направления и колесико регулировки для настройки значения амплитуды: с помощью клавиш направления переместите курсор в область, которую необходимо отредактировать, с помощью колесика регулировки настройте числовое значение.

### Краткое пояснение:

1 В чем разница между амплитудой в Vpp и соответствующим значением в единицах Vrms?

### Ответ:

Vpp — это единица измерения амплитуды сигнала от пика до пика, a Vrms — это единица эффективного значения сигнала. Единица по умолчанию — Vpp.

### Пояснение:

Для различных форм сигналов соотношение между Vpp и Vrms различается. Соотношение этих двух единиц показано на рисунке ниже (в качестве примера взята синусоида).

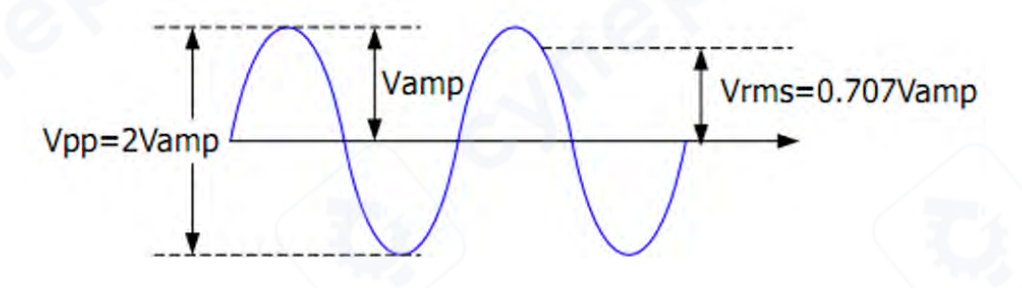

Согласно приведенному выше рисунку, соотношение преобразования между Vpp и Vrms выполняется по следующему уравнению:

$$Vpp = 2\sqrt{2} Vrms$$

Для примера, если текущая амплитуда составляет 5 Vpp, то для синусоидальной формы волны преобразованное значение будет 1.768 Vrms.

### 4.1.5 Настройка уровня смещения

Диапазон настраиваемого постоянного напряжения смещения (DC bias) ограничен параметром «ослабление». По умолчанию значение DC смещения установлено в 0 В.

На экране отображается текущее значение DC смещения, которое может быть либо значением по умолчанию, либо ранее установленным пользователем. При изменении параметра «ослабление» прибор автоматически корректирует уровень смещения в соответствии с новым значением ослабления.

### Изменение параметра смещения:

1. Нажмите программную кнопку «Смещение» (Bias), чтобы выделить данный параметр.

2. Используйте **кнопки навигации** для перемещения курсора и выбора разряда, который нужно изменить.

3. Поверните **регулировочный энкодер**, чтобы установить требуемое значение смещения.

### 4.1.6 Настройка скважности (для прямоугольного сигнала)

Скважность (duty cycle) определяется как процентное соотношение времени нахождения сигнала в высоком состоянии к полному периоду прямоугольного сигнала. Данный параметр применяется только при выборе прямоугольного сигнала (Square Wave).

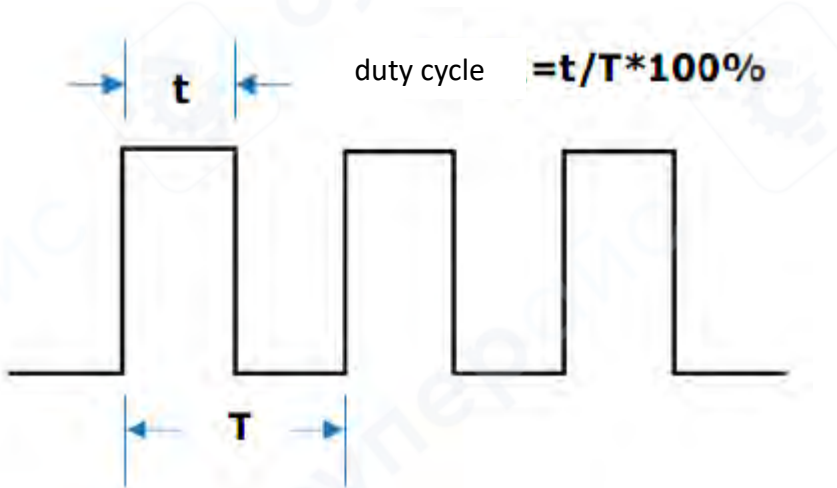

Диапазон настраиваемых значений скважности зависит от установленной частоты. Допустимые пределы см. в спецификации прибора. Значение по умолчанию — 50%.

### Изменение параметра скважности:

1. Нажмите программную кнопку «Скважность» (Duty Cycle), чтобы выделить данный параметр.

2. Используйте **кнопки навигации**, чтобы переместить курсор и выбрать разряд, который нужно изменить.

3. Поверните **регулировочный энкодер**, чтобы установить требуемое значение скважности.

### Дополнительно:

• Прибор позволяет регулировать скважность в диапазоне 0.1% – 99.9%.

• Если в режиме настройки скважности нажать регулировочный энкодер (кнопку ОК), значение скважности сбросится до 50%

### 4.1.7 Настройка фазы

Диапазон настраиваемых значений начальной фазы составляет от 0° до 359.9° с разрешением 0.1°. Значение по умолчанию — 0°.

На экране отображается текущее значение начальной фазы, которое может быть значением по умолчанию или ранее установленным пользователем.

### Изменение параметра фазы:

1. Нажмите программную кнопку «Фаза» (Phase) и ▼, чтобы выделить данный параметр.

2. Используйте **кнопки навигации**, чтобы переместить курсор и выбрать разряд, который нужно изменить.

3. Поверните **регулировочный энкодер**, чтобы установить требуемое значение фазы.

### 4.1.8 Включение выхода каналов

После настройки параметров выбранной формы сигнала необходимо включить канал для вывода. Когда выход отключен, световой индикатор под соответствующей кнопкой канала не горит; при включении выхода индикатор загорается.

По умолчанию при включении устройства оба выхода СН1 и СН2 активированы, при этом светятся индикаторы над кнопками СН1 и СН2. Также можно настроить прибор таким образом, чтобы при включении вывод обоих каналов был отключен по умолчанию. Способ настройки: нажмите кнопку 【SYS】, после чего нажмите кнопку «Далее» 【更多】для настройки каждого из каналов.

• Для канала СН1 доступны два способа:

**1.** Если вы находитесь в режиме настройки параметров волны и выбран канал СН1,

с помощью кнопки СН1, включите/выключите выход для данного канала.

**2.** Находясь в любом другом режиме или в случае, когда канал CH1 не выбран, нажмите кнопку CH1, чтобы выбрать данный канал, после чего с помощью кнопки CH1, включите/выключите выход для данного канала.

• Для канала СН2 доступны два способа:

**1.** Если вы находитесь в режиме настройки параметров волны и выбран канал СН2,

с помощью кнопки СН2, включите/выключите выход для данного канала.

**2.** Находясь в любом другом режиме или в случае, когда канал CH2 не выбран, нажмите кнопку **CH2**, чтобы выбрать данный канал, после чего с помощью кнопки **CH2**, включите/выключите выход для данного канала.

### 4.1.9 Пример: Вывод синусоидального сигнала

В данном разделе описывается процесс вывода синусоидального сигнала через разъём СН1 с частотой 20 кГц, амплитудой 2.5 Врр, смещением 1.6 ВDC и начальной фазой 90.9°.

### Порядок настройки:

**1. Выбор выходного канала:** Нажмите кнопку СН1 для выбора канала. В верхней части экрана рамка индикатора состояния СН1 будет выде<u>лена жёлтым</u> цветом.

**2. Выбор формы сигнала:** Нажмите кнопку **WAVE**, затем выберите синусоидальный сигнал. В центральной части экрана появится изображение синусоидальной волны.

**3. Настройка частоты:** Нажмите программную кнопку «Частота» (Frequency), чтобы выделить параметр. При необходимости используйте ▲ для переключения на нужный параметр. Используйте кнопки навигации, чтобы переместить курсор на нужный разряд, затем

поверните регулировочный энкодер, чтобы установить значение. Установите частоту: 20.000 кГц.

# 00'0<mark>2</mark>0. 000'000'000kHz

**4. Настройка амплитуды:** Нажмите программную кнопку «Амплитуда» (Amplitude), чтобы выделить параметр. Используйте кнопки навигации и регулировочный энкодер, чтобы задать значение 2.5 Врр.

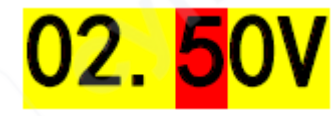

**5. Настройка смещения:** Нажмите программную кнопку «Смещение» (Bias), чтобы выделить параметр. Используйте кнопки навигации и регулировочный энкодер, чтобы задать значение 1.6 BDC.

# 01. <mark>6</mark>0V

**6.** Настройка фазы: Нажмите ▼, чтобы перейти к дополнительным параметрам. Нажмите программную кнопку «Фаза» (Phase), чтобы выделить параметр. Используйте кнопки навигации и регулировочный энкодер, чтобы установить значение 90.9°.

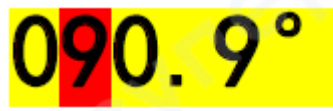

**7.** Включение выхода сигнала: Нажмите кнопку СН1, чтобы включить выход сигнала. Светодиод СН1 загорится, указывая на активный выход. Разъём СН1 начнёт выводить синусоидальный сигнал с заданными параметрами.

**8. Наблюдение за выходным сигналом:** Подключите разъём CH1 генератора FY6300 к осциллографу с помощью BNC-кабеля. На экране осциллографа отобразится сгенерированный синусоидальный сигнал.

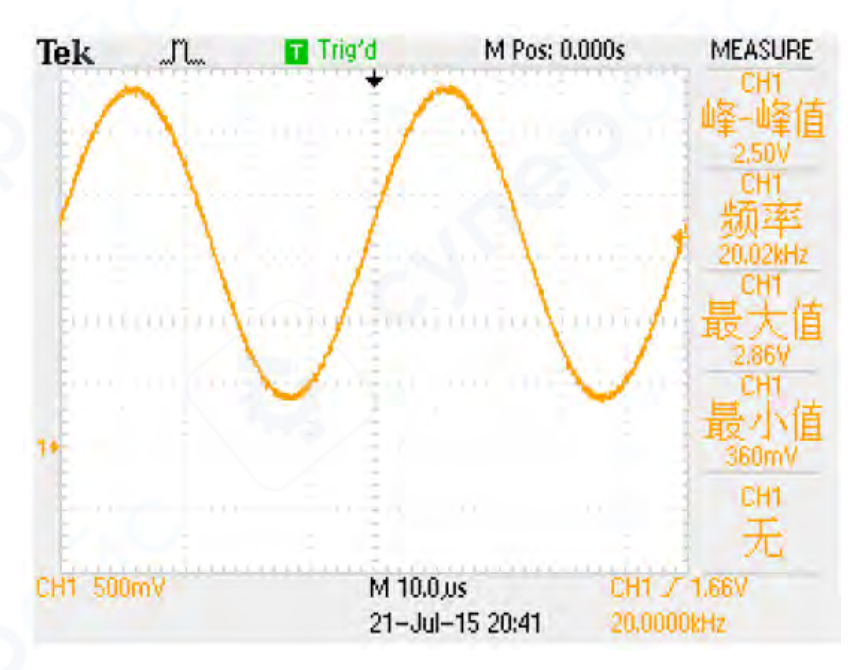

FeelTech Серия FY6300

### 4.2 Функция пакетного импульсного сигнала (Burst)

Генератор **FY6300** поддерживает вывод **пакетных импульсов (Burst)** через канал **CH1**, что позволяет воспроизводить сигналы с заданным количеством циклов.

Генератор может использовать в качестве триггера следующие источники:

- Внутренний сигнал от СН2
- Ручной триггер
- Внешний триггер

Функция Burst поддерживает формирование синусоидальных, прямоугольных, пилообразных, импульсных, шумовых и произвольных сигналов, за исключением постоянного напряжения (DC).

### Включение режима Burst:

**1. Активировать режим Burst:** Нажмите кнопку **SWEEP**, затем нажмите программную кнопку «Триггер» (Trigger), чтобы войти в режим генерации пакетного сигнала.

**2. Выбор режима триггера:** Используйте программные кнопки для выбора одного из трёх доступных режимов:

• CH2 триггер: При появлении импульса на CH2, CH1 выдаёт пакетный сигнал.

• Внешний триггер: При подаче импульса на разъём EXT.IN, CH1 выдаёт пакетный сигнал.

• **Ручной триггер**: Выходной сигнал **СН1** запускается нажатием кнопки **ОК** (регулировочного энкодера).

**3.** Настройка количества импульсов: Нажмите программную кнопку «Количество» (Count) для выделения параметра. Используйте кнопки навигации и регулировочный энкодер, чтобы задать количество импульсов в одном пакете. Значение по умолчанию: 1. Диапазон настройки: от 1 до 1 048 575.

**4. Вывод пакетного сигнала:** После настройки параметров сигнал CH1 начнёт выдавать импульсный **пакет** в соответствии с текущими настройками триггера.

### Режимы работы:

• **Нормальный режим** (Burst выключен) – генератор работает в обычном режиме непрерывного сигнала.

• **Триггер от CH2** – при каждом импульсе на CH2, канал CH1 выдаёт пакетный сигнал.

• Внешний триггер – при подаче импульса на EXT.IN, канал CH1 выдаёт пакетный сигнал.

• Ручной триггер – выходной сигнал запускается вручную нажатием кнопки ОК (регулировочного энкодера).

### 4.3 Функция частотомера и счётчика импульсов

Генератор **FY6300** оснащён функцией **частотомера и счётчика импульсов**, позволяя измерять:

- Частоту внешнего сигнала
- Период сигнала

- Скважность (duty cycle)
- Длительность положительного импульса
- Длительность отрицательного импульса

При этом частотомер может работать одновременно с режимом двухканального вывода сигналов.

### 4.3.1 Включение частотомера

- 1. Нажмите кнопку «MEAS» на передней панели для включения частотомера.
- 2. Откроется интерфейс настроек частотомера.
- 3. Входной измеряемый сигнал подаётся через разъём EXT.IN.
- 4. Результаты измерений отображаются в реальном времени.

5. Минимальная измеряемая частота: 0.01 Гц (при времени измерительного затвора 100 с).

### Переключение между функциями частотомера и счётчика импульсов:

- Нажмите программную кнопку «Счётчик» (Count) для включения режима счёта импульсов.
  - При этом кнопка «Счётчик» изменится на «Частота» (Frequency).

• Повторное нажатие позволит переключаться между режимами измерения частоты и счёта импульсов.

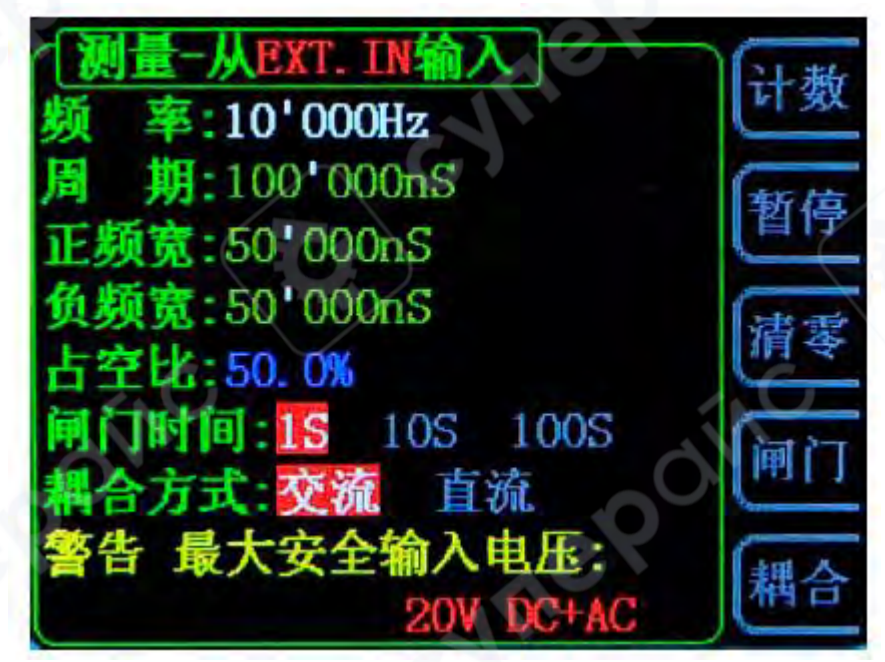

Дополнительные функции:

- «Пауза» останавливает обновление измерений на экране.
- «Сброс» обнуляет значение счётчика.

### Важные примечания:

- Входной сигнал на EXT.IN должен иметь амплитуду не менее 1.5 В.
- Максимально допустимое входное напряжение для EXT.IN: 20 В.
- Максимально допустимое напряжение для TTL\_IO: 5 В DC.

• При использовании функции частотомера и счётчика необходимо отключить каскадное соединение прибора.

### 4.3.2 Настройка времени измерительного затвора (Gate Time)

- Нажмите программную кнопку «Затвор» (Gate) для выбора времени измерения.
- По умолчанию установлено 1 с.
- Для измерения низкочастотных сигналов можно выбрать большее время измерения.

| Время затвора | Разрешение измерения частоты |
|---------------|------------------------------|
| 1 c           | 1 Гц                         |
| 10 c          | 0.1 Гц                       |
| 100 c         | 0.01 Гц                      |

Настройка режима входного сигнала (связь по переменному/постоянному току)

Генератор FY6300 поддерживает настройку режима входного сигнала:

- AC (переменный ток, AC Coupling)
- DC (постоянный ток, DC Coupling)

По умолчанию установлена связь по переменному току (AC). Выбор режима связи:

- 1. Войдите в меню настройки входного сигнала.
- 2. Выберите режим АС или DC.

### Рекомендации по подключению:

- При выборе АС-связи (переменного тока) сигнал следует подавать на разъём EXT.IN.
- При выборе DC-связи (постоянного тока) сигнал необходимо подавать на разъём TTL\_IO.

### 4.4 Функция сканирования (Sweep Mode)

Повторное нажатие кнопки SWEEP на передней панели включает функцию сканирования. Генератор FY6300 может выводить сканируемый сигнал через канал CH1. В процессе сканирования определённый параметр изменяется от начального значения до конечного в течение заданного времени.

Функция сканирования поддерживает синусоидальные, прямоугольные, пилообразные и произвольные сигналы.

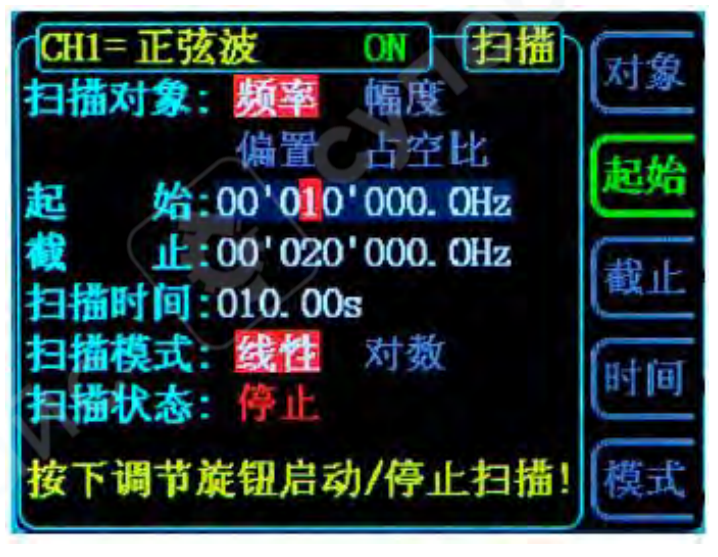

### Объект сканирования

Генератор FY6300 может выполнять сканирование параметров выходного сигнала через канал CH1.

Доступны следующие параметры для сканирования:

- Частота
- Амплитуда
- Смещение (DC Offset)
- Скважность (Duty Cycle)

Переключение между параметрами сканирования выполняется с помощью программной кнопки «Объект» (Object).

Режимы сканирования:

• Частотное сканирование: генератор изменяет частоту сигнала от начального значения до конечного в течение заданного времени.

• Амплитудное сканирование: выходной сигнал изменяет амплитуду в указанном диапазоне.

• Сканирование смещения: смещение сигнала (DC Offset) изменяется в пределах заданного диапазона.

• Сканирование скважности: скважность сигнала изменяется от начального до конечного значения.

### Установка начального значения сканирования

После активации функции **Sweep** необходимо задать начальное значение параметра в соответствии с выбранным объектом сканирования.

• **Частотное сканирование:** Нажмите программную кнопку **«Начало» (Start)**, чтобы выделить параметр. Используйте **кнопки навигации** и **регулировочный энкодер**, чтобы установить желаемое начальное значение. Пример: **Начало: 10.000 000 000 кГц**.

# 00'0<mark>1</mark>0. 000'000'000kHz

• Амплитудное сканирование: Нажмите программную кнопку «Начало» (Start). Используйте кнопки навигации и регулировочный энкодер, чтобы задать начальную амплитуду. Пример: 10.00 В.

10. 0<mark>0</mark>V

• Сканирование смещения: Нажмите программную кнопку «Начало» (Start). Используйте кнопки навигации и регулировочный энкодер, чтобы установить значение смещения. Пример: 0.00 В.

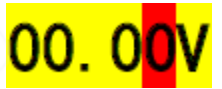

• Сканирование скважности: Нажмите программную кнопку «Начало» (Start). Используйте кнопки навигации и регулировочный энкодер, чтобы задать начальное значение скважности.

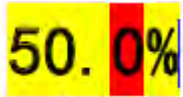

### Установка конечного значения сканирования

После активации функции **Sweep** необходимо задать конечное значение параметра в соответствии с выбранным объектом сканирования.

• **Частотное сканирование:** Нажмите программную кнопку **«Конец» (Stop)**, чтобы выделить параметр. Используйте **кнопки навигации** и **регулировочный энкодер**, чтобы установить желаемое конечное значение. Пример: Конец: 20.000 000 000 кГц.

## 00'0<mark>2</mark>0.000'000'000kHz

Амплитудное сканирование: Нажмите программную кнопку «Конец» (Stop).
 Используйте кнопки навигации и регулировочный энкодер, чтобы задать конечную амплитуду. Пример: 20.00 В.

# 20. 0<mark>0</mark>V

• Сканирование смещения: Нажмите программную кнопку «Конец» (Stop). Используйте кнопки навигации и регулировочный энкодер, чтобы установить конечное значение смещения. Пример: 10.00 В.

# 10. 0<mark>0</mark>V

Сканирование скважности: Нажмите программную кнопку «Конец» (Stop).
 Используйте кнопки навигации и регулировочный энкодер, чтобы задать конечное значение скважности. Пример: 80%.

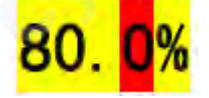

### Настройка времени сканирования

После активации функции **Sweep** необходимо задать **время сканирования**, в течение которого параметр изменится от начального до конечного значения.

• Нажмите программную кнопку **«Время» (Time)**, чтобы выделить параметр.

• Используйте кнопки навигации и регулировочный энкодер, чтобы установить желаемое значение.

- Диапазон настройки: от 10 мс до 999.99 с.
- Значение по умолчанию: 1 с.

Пример настройки:

• Время сканирования: 999.99 с.

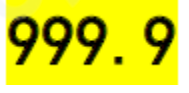

## Функция VCO (Voltage Control Output) – Внешнее управление сканированием Общее описание

Функция VCO позволяет управлять выходным сигналом генератора FY6300 с помощью внешнего управляющего напряжения. Данный режим поддерживает:

- VCF (Voltage-Controlled Frequency) управление частотой.
- VCA (Voltage-Controlled Amplitude) управление амплитудой.

VCB (Voltage-Controlled Bias) – управление смещением.

• VCD (Voltage-Controlled Duty Cycle) – управление скважностью.

### Настройка режима VCO

1. Нажмите кнопку **SWEEP**, чтобы войти в меню настройки сканирования.

2. Нажмите **F4 «Источник» (Source)** и выберите **VCO IN** в качестве источника сигнала.

3. Настройте объект сканирования, начальное и конечное значения, режим сканирования.

4. Подключите внешний управляющий сигнал к разъёму **VCO IN** на задней панели прибора.

- 5. Нажмите кнопку ОК (регулировочный энкодер) для запуска режима VCO.
- 6. Повторное нажатие **ОК** остановит процесс сканирования.

### Важные примечания

• Входной управляющий сигнал **должен подаваться на разъём VCO IN** на задней панели генератора.

- Частота входного управляющего сигнала не должна превышать 500 Гц.
  - Амплитуда входного управляющего сигнала должна быть в диапазоне от 0 до 5

Β.

### Типы сканирования в FY6300

Генератор **FY6300** поддерживает два типа сканирования:

- 1. Линейное (Linear Sweep)
- 2. Логарифмическое (Logarithmic Sweep)

По умолчанию используется **линейное сканирование**. Переключение между режимами выполняется с помощью **программной кнопки «Режим» (Mode)** в меню сканирования.

### 1. Линейное сканирование (Linear Sweep)

### В этом режиме изменение параметра происходит с постоянной скоростью.

Например, при частотном сканировании частота изменяется на фиксированное число Гц в секунду. Скорость изменения определяется параметрами:

- Начальная частота (F\_start)
- Конечная частота (F\_end)
- Время сканирования (T\_sweep)

Формула расчёта шага изменения параметра:

$$\Delta F = rac{F_{ ext{end}} - F_{ ext{start}}}{T_{ ext{sweep}} imes 100}$$

где ΔF— шаг изменения частоты за один цикл обновления. Этот режим удобен для **равномерного изменения параметров** сигнала во времени.

### 2. Логарифмическое сканирование (Logarithmic Sweep)

В этом режиме изменение параметра происходит по логарифмическому закону.

При частотном сканировании частота изменяется по октавам (удвоение за единицу времени) или по декадам (изменение в 10 раз за единицу времени).

Формула логарифмического сканирования:

 $F_{\text{current}} = P^T$ 

где:

- F<sub>current</sub> текущая частота,
- P=10<sup>log(Fend/Tsweep)</sup>
- $T=t+log(F_{start})/log(10)$
- t текущее время (в пределах от 0 до T<sub>sweep</sub>).

Этот режим удобен для исследования амплитудно-частотных характеристик (АЧХ) и других спектральных анализов, где важно изменять частоту по экспоненциальному закону.

### Включение режима сканирования

#### 1. Активация функции сканирования

Нажмите кнопку SWEEP на передней панели, чтобы включить режим сканирования. Нажмите регулировочный энкодер (ОК-кнопку), чтобы запустить процесс сканирования. Повторное нажатие ОК-кнопки остановит сканирование.

### Настройка начального и конечного значений

Начальное (Start) и конечное (Stop) значения определяют диапазон изменения параметра.

Генератор циклически изменяет параметр от начального значения к конечному, затем обратно к начальному.

Пример частотного сканирования:

Если начальная частота < конечной, генератор сканирует от низких частот к высоким.

Если начальная частота > конечной, генератор сканирует от высоких частот к низким.

Если начальная частота = конечной, генератор выдаёт сигнал с фиксированной частотой.

### Настройка частотного сканирования для разных типов сигналов

| Тип сигнала           | Диапазон частот сканирования   |
|-----------------------|--------------------------------|
| Синусоидальный сигнал | 100 мГц – макс. частота модели |
| Прямоугольный сигнал  | 100 мГц – 25 МГц               |
| Пилообразный сигнал   | 100 мГц – 10 МГц               |
| Произвольный сигнал   | 100 мГц – 10 ΜΓц               |

После изменения начальной или конечной частоты генератор автоматически перезапустит сканирование с новой начальной частоты.

Для задания частоты нажмите программную кнопку «Начало» (Start), используйте кнопки навигации и регулировочный энкодер для ввода значения.

### 4.5 Функция модуляции (Modulation Mode)

Генератор **FY6300** поддерживает режим **модуляции**, позволяющий изменять параметры **несущего сигнала (CH1)** с помощью **модулирующего сигнала**.

### 1. Активация режима модуляции

Нажмите кнопку SWEEP на передней панели, чтобы войти в меню модуляции. Генератор немедленно начнёт выполнение текущей модуляции. Выходной сигнал модулируется с использованием CH1 в качестве несущего. В качестве модулирующего сигнала могут использоваться:

- о Сигнал с СН2
- Внешний входной сигнал
- Ручной импульсный сигнал

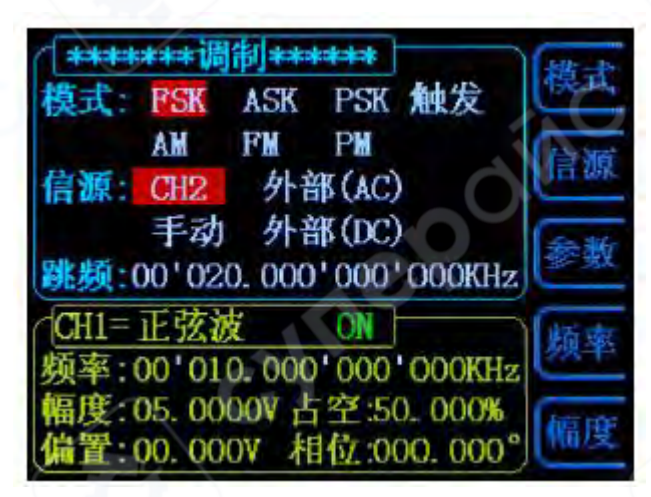

- 2. Поддерживаемые типы модуляции
- 1. Цифровая модуляция (Digital Modulation):
- FSK (Frequency Shift Keying) манипуляция по частоте
- ASK (Amplitude Shift Keying) манипуляция по амплитуде
- PSK (Phase Shift Keying) манипуляция по фазе
- 2. Генерация импульсных пакетов (Burst Mode Trigger)
- Позволяет запускать импульсные серии по внешнему или внутреннему триггеру.
- 3. Аналоговая модуляция (Analog Modulation):
- AM (Amplitude Modulation) амплитудная модуляция
- FM (Frequency Modulation) частотная модуляция
- PM (Phase Modulation) фазовая модуляция

### 3. Настройка параметров модуляции

После входа в меню модуляции настройте несущий и модулирующий сигналы. Выберите тип модуляции в зависимости от задачи. Настройте параметры с помощью кнопок навигации и регулирующего энкодера.

**Примечание:** При входе в меню модуляции генератор немедленно начинает выполнение текущей конфигурации модуляции.

### Режимы модуляции

В режиме **модуляции** можно выбрать один из нескольких **режимов модуляции**, переключаясь между ними с помощью **кнопки «Режим» (Mode, F1)**.

Каждое нажатие **F1 «Режим»** переключает генератор на следующий тип модуляции.

### Доступные режимы модуляции:

1. FSK (Frequency Shift Keying) – Манипуляция по частоте

о Переключение между **двумя частотами** в зависимости от модулирующего сигнала.

- 2. ASK (Amplitude Shift Keying) Манипуляция по амплитуде
- Изменение амплитуды несущего сигнала в зависимости от модулирующего сигнала.
  - 3. PSK (Phase Shift Keying) Манипуляция по фазе
  - Фаза несущего сигнала изменяется скачкообразно по сигналу модуляции.
  - 4. Триггерный режим (Trigger Mode)
  - о Управляемый вывод импульсных пакетов (Burst Output).
  - 5. AM (Amplitude Modulation) Амплитудная модуляция
  - Модуляция амплитуды несущего сигнала с помощью модулирующего сигнала.
  - 6. FM (Frequency Modulation) Частотная модуляция
  - Модуляция частоты несущего сигнала.
  - 7. PM (Phase Modulation) Фазовая модуляция
  - Модуляция фазы несущего сигнала.

**Примечание:** При каждом нажатии кнопки F1 «Режим» (Mode) генератор переключает режим модуляции на следующий в списке.

### Источник модуляции (Modulation Source)

В режиме **модуляции** можно выбрать **источник модулирующего сигнала**, нажав кнопку **F2 «Источник» (Source)**.

Каждое нажатие кнопки «Источник» (Source) переключает модулирующий сигнал на следующий вариант.

### Доступные источники модуляции

### Для режимов FSK, ASK, PSK и Trigger Mode:

1. СН2 – использование сигнала канала 2 в качестве модулирующего.

2. Внешний (AC, через EXT.IN) – внешнее подключение переменного сигнала через разъём EXT.IN.

3. Ручной (Manual) – использование кнопки «ОК» для ручной модуляции.

4. Внешний (DC, через TTL\_IO) – внешнее подключение постоянного сигнала через разъём TTL\_IO.

### Для режимов AM, FM, PM:

- 1. СН2 использование сигнала канала 2 как модулирующего.
- 2. Внешний (EXT.IN) внешнее подключение постоянного сигнала через EXT.IN.

*Примечание*: При каждом нажатии кнопки F2 «Источник» (Source) источник модуляции переключается на следующий доступный вариант.

### Параметры модуляции (Modulation Parameters)

В режиме **модуляции** можно настроить параметры, нажав кнопку **F3 «Параметры»** (Parameters).

### Примеры доступных параметров:

- 1. В режиме FSK настройка частоты переключения.
- 2. В режиме Trigger настройка количества импульсов в серии.
- 3. В режиме АМ настройка глубины модуляции (0–200%).
- 4. В режиме FM настройка девиации частоты.
- 5. В режиме РМ настройка девиации фазы.

### Дополнительные функции кнопок

• **F4 «Частота» (Frequency)** – в режиме модуляции позволяет изменять частоту

CH1.

• **F5 «Амплитуда» (Amplitude)** – в режиме модуляции позволяет изменять амплитуду CH1.

### 4.6 Системные настройки и вспомогательные функции

Нажатие кнопки **SYS** на передней панели открывает **меню системных настроек**, где можно управлять конфигурацией прибора, параметрами синхронизации и настройками загрузки/сохранения данных.

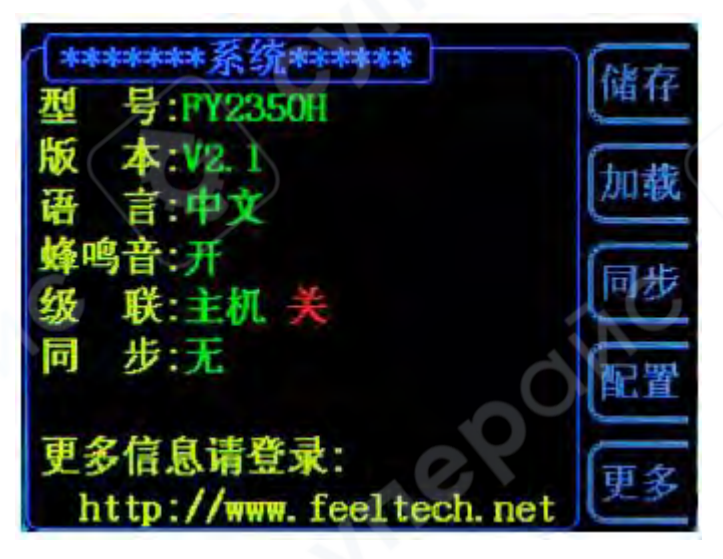

### Основные функции меню SYS:

• Сохранение (Store) – позволяет сохранить текущие параметры сигнала в одну из 20 ячеек памяти устройства.

• Загрузка (Load) — загружает ранее сохранённые или предустановленные параметры в текущую рабочую конфигурацию.

• Синхронизация (Sync) – при включении этой функции СН2 автоматически копирует изменения СН1 без необходимости ручной настройки.

о Доступные для синхронизации параметры: **форма сигнала, частота, амплитуда,** смещение, скважность.

Синхронизация может быть включена по отдельности для каждого параметра.

• Конфигурация (Config) – включает настройки:

о Выбор **языка интерфейса**.

• Включение/отключение звуковых сигналов (бипера).

• Управление режимами **многоаппаратного каскадирования (multi-unit** cascading).

• Дополнительно (More) – позволяет настроить состояние выходных каналов (CH1 и CH2) при включении прибора.

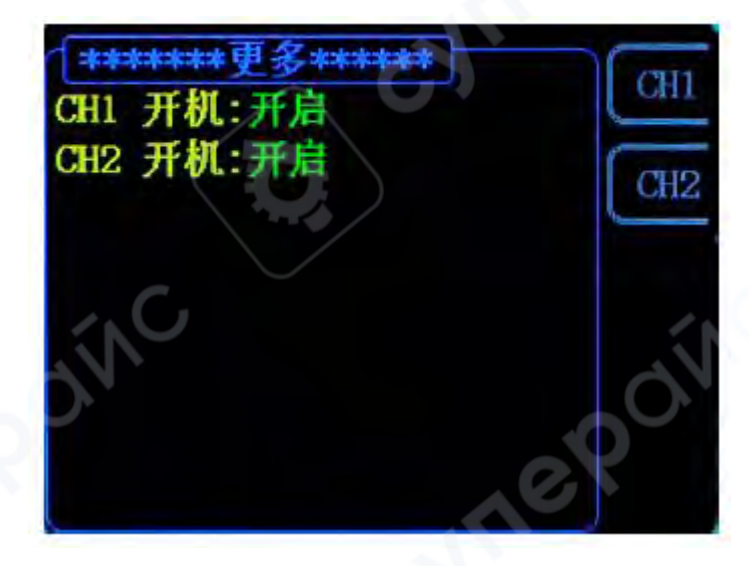

### Сохранение и загрузка параметров

В системном меню можно сохранять и загружать параметры сигнала для последующего использования.

### Сохранение текущих параметров:

- 1. В системном меню нажмите «Сохранить» (Store).
- 2. Выберите нужную ячейку памяти с помощью кнопок «Сохранить XX» (Store XX).
- 3. Текущие параметры сигнала будут сохранены в выбранное хранилище.

### Загрузка сохранённых параметров:

- 1. В системном меню нажмите «Загрузить» (Load).
- 2. Выберите необходимую ячейку памяти с помощью кнопок «Загрузить XX» (Load

**XX)**.

3. Сохранённые параметры будут загружены в текущую конфигурацию устройства.

### Дополнительная информация:

• **FY6300 поддерживает 20 ячеек памяти** для сохранения пользовательских параметров.

• При включении устройства автоматически загружаются параметры из ячейки памяти №1.

### Функция синхронизации (Sync Mode)

В меню системных настроек можно настроить синхронизацию параметров между каналами CH1 и CH2.

Активация синхронизации:

- 1. Войдите в системное меню.
- 2. Нажмите кнопку «Синхронизация» (Sync) для входа в настройки.

3. Используйте **правые программные кнопки**, чтобы **включить (подсветка) или отключить** синхронизацию для конкретного параметра.

### Доступные параметры синхронизации:

• Форма сигнала (Waveform)

о При включённой синхронизации **СН2 автоматически повторяет форму сигнала** 

- CH1.
- Частота (Frequency)
- Если включена, **частота СН2 будет изменяться вместе с СН1**.
- Амплитуда (Amplitude)
- Включение синхронизации заставляет CH2 копировать амплитуду CH1.
- Смещение (Bias Offset)
- о Когда эта настройка активирована, смещение (DC Offset) на CH2 повторяет CH1.
- Скважность (Duty Cycle)
- Если синхронизация включена, СН2 использует ту же скважность, что и СН1.

### Дополнительные сведения:

• Синхронизация устраняет необходимость ручной настройки CH2 – все изменения автоматически применяются к обоим каналам.

• Каждый параметр можно синхронизировать отдельно, позволяя гибко управлять настройками CH2.

### Настройки конфигурации (System Configuration)

В меню **системных настроек** можно изменить **режим работы устройства**. Вход в меню конфигурации:

- 1. Откройте системное меню.
- 2. Нажмите кнопку «Конфигурация» (Config).
- 3. Используйте правые программные кнопки для изменения параметров.

### Доступные параметры конфигурации:

- Выбор языка интерфейса:
- 。 «中文» (Китайский) переключает систему на китайский язык.
- «Eng» (English) переключает систему на английский язык.
- Настройка звуковых уведомлений:
- 。 Кнопка «蜂鸣» (Beep) включает или выключает звуковые сигналы (бипер) при

нажатии кнопок.

- По умолчанию звук включён.
- Настройка каскадного подключения (Multi-Unit Cascading):

。 Кнопка «主从» (Master/Slave Mode) — задаёт режим главного (Master) или подчинённого (Slave) устройства в многоприборных системах.

о По умолчанию FY6300 работает в режиме «Master» (ведущего устройства).

。 Кнопка «级 联» (Cascade) — включает или отключает режим каскадного подключения нескольких приборов.

• По умолчанию каскадное подключение отключено.

### Дополнительные сведения:

- Изменения применяются немедленно после выбора соответствующего параметра.
- В многоприборных системах рекомендуется вручную назначить один FY6300 как «Master», а остальные как «Slave».

### Многоприборное каскадирование (Multi-Unit Cascading)

Генератор FY6300 поддерживает каскадное подключение нескольких приборов, позволяя пользователю получить более 2 и даже больше каналов сигнала.

В сети каскадного подключения должен быть только один главный прибор (Master), а все остальные устройства должны быть подчинёнными (Slave).

### Настройка каскадного режима

### 1. Настройка главного устройства (Master FY6300)

- 1. Откройте SYS → Конфигурация (Config).
- 2. Установите «**Режим Master/Slave**» в «**Master**».
- 3. Установите «Каскадирование» (Cascade) в «Включено» (On).

### 2. Настройка подчинённых устройств (Slave FY6300)

- 1. Откройте SYS → Конфигурация (Config).
- 2. Установите «**Режим Master/Slave**» в «**Slave**».
- 3. Установите «Каскадирование» (Cascade) в «Включено» (On).

### 3. Аппаратное соединение приборов

• Все устройства в сети каскадирования должны быть **подключены параллельно через разъём TTL.IO**.

### Дополнительные сведения:

• Максимальное количество устройств в каскадном подключении – 8 (ограничено возможностями драйвера).

• После выполнения всех настроек все FY6300 в сети будут синхронизированы по начальному фазовому углу.

• Если выходные сигналы имеют одинаковую частоту, можно получить многоканальный фазово-регулируемый сигнал.